# **REGISTRO ELETTRONICO AXIOS**

## ACCEDERE AL SITO DELL'ISTITUTO

https://iccittadichiari.edu.it/

E FARE CLIC SULL'ICONA INDICATA

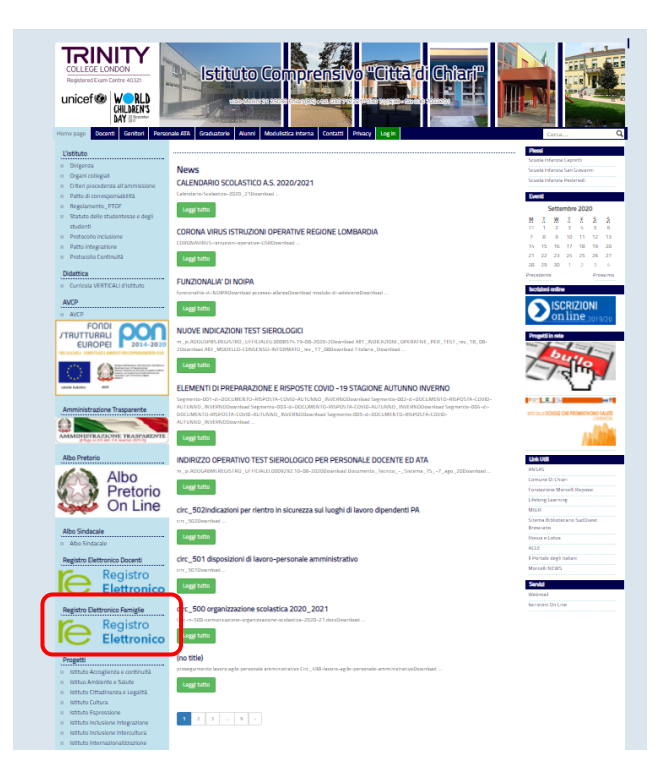

Registro Elettronico Famiglie

### INSERIRE LE CREDENZIALI FORNITE DALLA SCUOLA:

IL CODICE UTENTE (NUMERO) E LA PASSWORD, FACENDO ATTENZIONE ALLE LETTERE MAIUSCOLE/MINUSCOLE.

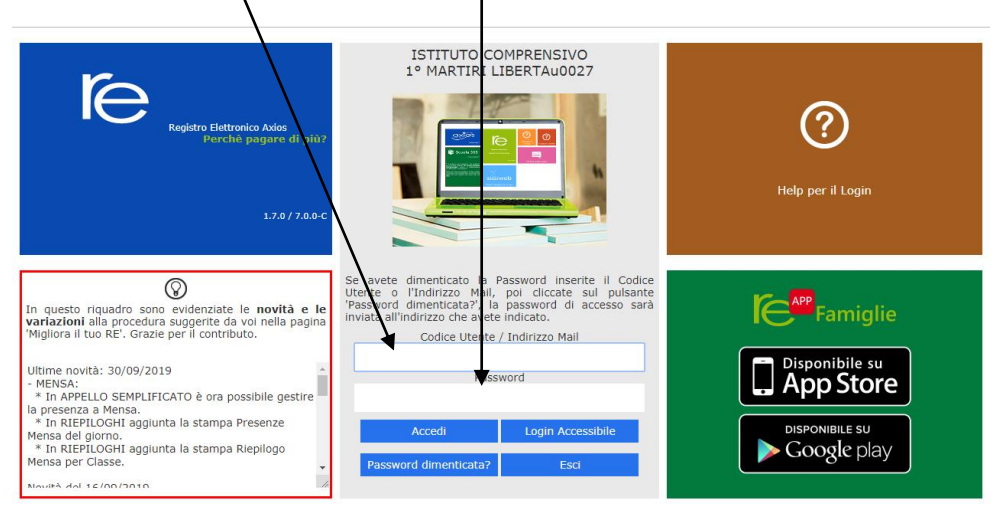

#### **RECUPERO PASSWORD**

PER LA GENERAZIONE O IL RECUPERO DELLE CREDENZIALI DI ACCESSO AL REGISTRO ELETTRONICO, LA FAMIGLIA PUÒ OPERARE IN AUTONOMIA, A CONDIZIONE CHE NON SIA STATO MODIFICATO L'INDIRIZZO MAIL DEPOSITATO IN SEGRETERIA ALL'ATTO DELL'ISCRIZIONE.

INSERIRE L'INDIRIZZO MAIL LASCIANDO VUOTO IL CAMPO "PASSWORD"

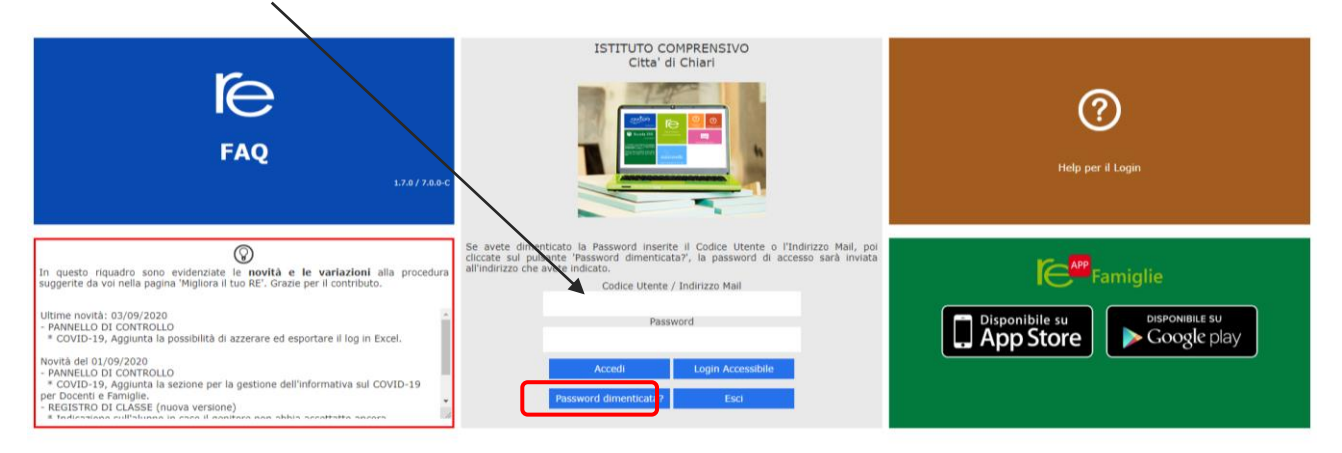

FARE CLIC SU "PASSWORD DIMENTICATA?" PER RICHIEDERE LE CREDENZIALI D'ACCESSO, CHE SARANNO AUTOMATICAMENTE INVIATE ALL'INDIRIZZO INDICATO.

### ACCESSO AL R.E.

FACENDO CLIC SUL PULSANTE "ACCEDI" SI OTTIENE LA SEGUENTE SCHERMATA.

| 1.7.0/7.0.0<br>Data e (                                            | ora: 04/10/2019 11                                | :29   |               |                |             |               |                     |            |                     |                    |                        |                          |
|--------------------------------------------------------------------|---------------------------------------------------|-------|---------------|----------------|-------------|---------------|---------------------|------------|---------------------|--------------------|------------------------|--------------------------|
| SCUOLA-FAM                                                         | IIGLIA                                            |       | 2019          | /2020 🔻        | PF          | RIMO QUADRIM  | IESTRE/TRIMESTRE    | •          |                     |                    |                        |                          |
| STUDENTI                                                           |                                                   | ioni  | Anagrafico    | Curriculum     | Orario      | Assenze       | Autorizzazioni      | Pagella    | Registro<br>Docente | Registro<br>Classe | Materiale<br>Didattico | Prenotazione<br>Colloqui |
| ot Alunno/                                                         | /A                                                | Selez | zionare prima | ı un Alunno, p | oi selezion | are i dati da | a visualizzare clic | cando su u | na delle icon       | ie sopra           |                        |                          |
| Legenda simbol<br>🏹 Comunicazio<br>😕 Assenze da g<br>👻 Permessi da | i:<br>ni da leggere<br>iustificare<br>autorizzare |       |               |                |             |               |                     |            |                     |                    |                        |                          |

NELLE CASELLE GIALLE SARANNO PRESENTI I NOMINATIVI DEI FIGLI CHE FREQUENTANO L'ISTITUTO: FARE CLIC SUL NOME PER VISUALIZZARE LE INFORMAZIONI RELATIVE AL FIGLIO SELEZIONATO.

NEL CASO MANCASSERO ALCUNI NOMINATIVI, INVIARE MAIL ALLA SEGRETERIA

NON TUTTE LE ICONE SONO ATTIVE: DIPENDE DALL'ORDINE DI SCUOLA E DALLE DECISIONI DEL DIRIGENTE SCOLASTICO.

#### **IMPORTANTE**

I GENITORI SONO INVITATI A CONTROLLARE L'ESISTENZA E LA CORRETTEZZA DELL'INDIRIZZO MAIL DEPOSITATO IN SEGRETERIA ACCEDENDO ALL'APPOSITA SEZIONE DEL REGISTRO ELETTRONICO.

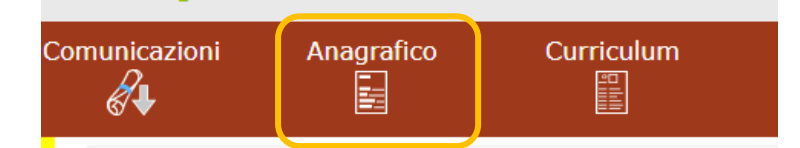

LA MAIL DEPOSITATA NON È RIFERITA ALL'ALUNNO/A, MA AL TUTORE E VA QUINDI RICERCATA NELLA SEZIONE VERDE IN BASSO NELLA SCHERMATA.

|                                              |                                                | <u> </u> |                     |   |   |  |  |
|----------------------------------------------|------------------------------------------------|----------|---------------------|---|---|--|--|
| Scheda anagrafica del genitore/tutore        |                                                |          |                     |   |   |  |  |
| Codice                                       |                                                |          |                     |   |   |  |  |
| Cognome                                      |                                                | ŧ        | Nome                |   | A |  |  |
| Data di nascita                              |                                                | (        | Comune di nascita   | W | A |  |  |
| Sesso                                        | ç                                              | ŧ        | Codice fiscale      |   | F |  |  |
| Indirizzo                                    | •                                              | 1        |                     |   |   |  |  |
| C.A.P.                                       |                                                | 2        | Comune di residenza | W | C |  |  |
| Nazionalità                                  |                                                | 4        |                     |   |   |  |  |
| 🗷 Informazioni di contatto del genitore/tuto | 🗉 Informazioni di contatto del genitore/tutore |          |                     |   |   |  |  |
| Telefono                                     |                                                | Cellula  | re Email            |   |   |  |  |

NEL CASO L'INDIRIZZO MAIL NON FOSSE PRESENTE O FOSSE VARIATO/ERRATO, INVIARE MAIL A:

segreteria@iccittadichiari.edu.it

INDICANDO IN OGGETTO "COMUNICAZIONE INDIRIZZO MAIL" E SPECIFICANDO:

. COGNOME E NOME DELL'ALUNNO/A

. ORDINE DI SCUOLA (INFANZIA, PRIMARIA, SECONDARIA)

. PLESSO E CLASSE

#### VOTI E VERIFICHE

NELLA SEZIONE "REGISTRO DEL DOCENTE" SI POSSONO VISUALIZZARE I VOTI RELATIVI AD INTERROGAZIONI E VERIFICHE.

I GENITORI SONO INVITATI A VISTARE I VOTI, FACENDO CLIC SULL'ICONA BLU

| ssenze Autorizzazioni Pagella Reg | stro Docente Registro Classe | Materiale Didattico Prenotaz<br>Collog |
|-----------------------------------|------------------------------|----------------------------------------|
|-----------------------------------|------------------------------|----------------------------------------|

| Voto | Obiettivi | Commento      | Docente |         |
|------|-----------|---------------|---------|---------|
| 10   |           | voto di prova |         | 🗹 Vista |

# PER ACCEDERE AL REGISTRO ELETTRONICO DALL'APP

# (SU TELEFONO CELLULARE)

### SCARICARE L'APP "AXIOS FAMIGLIA" DA GOOGLE PLAY O DALL'APP STORE

Guida

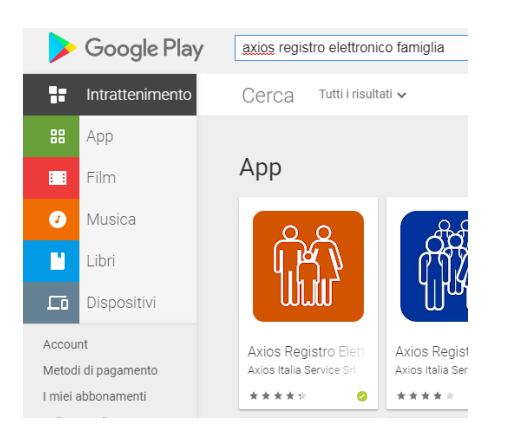

| Seleziona la tu<br>codice fiscale o<br>presente nella | a scuola op<br>di una nuova<br>lista premer | pure agg<br>a scuola<br>ndo il bo | giungi il<br>non<br>ottone (+) |
|-------------------------------------------------------|---------------------------------------------|-----------------------------------|--------------------------------|
| Seleziona la tu                                       | a scuola                                    |                                   |                                |
| "CITTA' DI CH                                         | HIARI" 📀                                    | 0                                 |                                |
| Codice Fiscale                                        | scuola                                      |                                   |                                |
| 82003570171                                           |                                             |                                   |                                |
| Codice Utente                                         |                                             |                                   |                                |
| 6208                                                  |                                             |                                   | $\odot$                        |
| Password                                              |                                             |                                   |                                |
|                                                       |                                             |                                   | Θ                              |
|                                                       |                                             |                                   |                                |

Login

axiøs

Studente

Valutazion

Assenze

**Compiti** Compiti Assegnati

Argomenti

Colloqui

Docenti-Familiari

Argomenti Lezioni

Comunicazioni Comunicazioni

Gestione Assenze

Provvedimenti disciplinari

UA Voti

0

-×

2-

n

Codice 82003570171

| 10 ARTE E IMMAGINE<br>Grafico 22/09/2020 | < Vo | oti                        | Visto      |
|------------------------------------------|------|----------------------------|------------|
|                                          | 10   | ARTE E IMMAGINE<br>Grafico | 22/09/2020 |
| voto di prova                            |      | voto di prova              |            |

ANCHE DALL'APP È POSSIBILE VISTARE I VOTI AGENDO SULL'APPOSITO COMANDO.